## SIEMENS AG.

# SIMETIC S7-1200/1500 Series

## **ETHERNET Driver**

지원버전 OS V4.8 이상 XDesignerPlus 4.8.0.0 이상

## CONTENTS

본사 ㈜M2I의 "Touch Operation Panel(M2I TOP) Series"를 사용해주시 는 고객님께 감사드립니다. 본 매뉴얼을 읽고 "TOP-외부장치"의 접속 방법 및 절차를 숙지해 주십시오.

### **1.** 시스템 구성 2 페이지

접속에 필요한 기기, 각 기기의 설정, 케이블, 구성 가능한 시스 템에 대해 설명합니다.

본 절을 참조하여 적절한 시스템을 선정하십시오.

#### **2.** TOP 기종과 외부 장치 선택 3 페이지

TOP 기종과 외부 장치를 선택합니다.

시스템 설정 예제

통신 설정 항목

오.

#### 4 페이지

8 페이지

본 기기와 해당 외부 단말기의 통신 접속을 위한 설정 예제를 설명 합니다. "1. 시스템 구성"에서 선택한 시스템에 따라 예제를 선택 하십시

### 6 페이지

TOP 통신 설정 하는 방법에 대해서 설명합니다. 외부 장치의 설정이 바뀔 경우 본 장을 참조 하여 TOP의 설정도 외부 장치와 같게 설정하십시오.

## 5. 지원 어드레스

본 절을 참조하여 외부 장치와 통신 가능한 어드레스를 확인하 십시오.

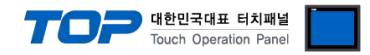

## 1. 시스템 구성

TOP와 "SIEMENS AG - SIEMETIC S7 1200 Ethernet Series"의 시스템 구성은 아래와 같습니다.

| Series                        | Module                                                                                                    | Link I/F                     | 통신 방식           | 시스템 설정                 | 케이블                           |
|-------------------------------|----------------------------------------------------------------------------------------------------|------------------------------|-----------------|------------------------|-------------------------------|
| SIMATIC<br>S7-1200<br>S7-1500 | CPU1211C<br>CPU1212C<br>CPU1214C<br>CPU1511-1 PN<br>CPU1513-1 PN<br>CPU1515-2 PN<br>CPU1516-3 PN/DP<br>CPU1518-4 PN/DP | PROFINET<br>Interface on CPU | Ethernet<br>TCP | 3.1 설정 예제 1<br>(4 페이지) | 트위스트 페어 케이블* <mark>주1)</mark> |

\*주1) 트위스트 페어 케이블

- STP(실드 트위스트 페어 케이블) 혹은 UTP(비실드 트위스트 페어 케이블) 카테고리 3,4,5 를 의미 합니다.

- 네트 워크 구성에 따라 허브, 트랜시버 등의 구성기기에 접속 가능하며 이 경우 다이렉트 케이블을 사용 하십시오.

■ 연결 가능 구성

•1:1 연결(TOP 1 대와 외부 장치 1 대) 연결

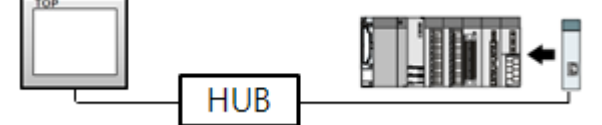

•1:N 연결(TOP1 대와 외부 장치 여러 대) 연결

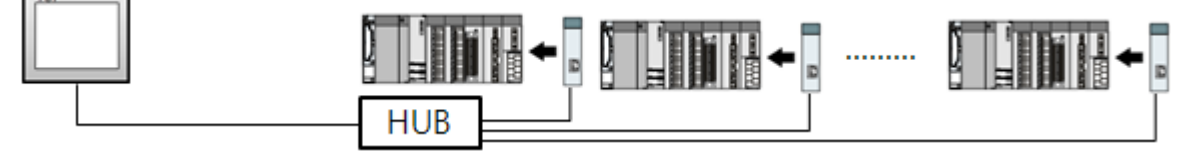

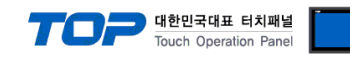

## 2. TOP 기종과 외부 장치 선택

#### TOP와 연결 될 외부 장치를 선택 합니다.

|               | 5                    |       | HMI / PLC Llint                                  |   |
|---------------|----------------------|-------|--------------------------------------------------|---|
| Carries       | VTOD Carias          |       | Mandan CENENCAO                                  |   |
| Series        | XTOP Series          |       | Vendor Sizmens AG.                               |   |
| Woder         | X10P1215-5A/5L       | ,<br> | PEC MODEL SIMELIC S7-1200 ETHERNET               |   |
|               |                      |       | PLC                                              |   |
|               | Vendor               | _     | Model                                            |   |
| M2I Corporati | ion                  | Â     | PROFIBUS DP Slave                                |   |
| MITSUBISHI E  | lectric Corporation  |       | PROFIBUS DP Slave(EX Packet)                     |   |
| OMRON Indus   | strial Automation    |       | SIMETIC S7 Series 3964(R)/RK512                  |   |
| LS Industrial | Systems              |       | SIMETIC S7 Series CPU ETHERNET(OP Communication) |   |
| MODBUS Org    | anization            |       | SIMETIC S7 Series ETHERNET(FETCH/WRITE)          |   |
| SIEMENS AG.   |                      |       | SIMETIC S7 Series MPI Direct                     |   |
| Rockwell Aut  | tomation (AB)        | Ξ     | SIMETIC S7 Series MPI with PC adaptor            |   |
| GE Fanuc Au   | tomation             |       | SIMETIC S7-1200 ETHERNET                         |   |
| PANASONIC     | Electric Works       |       | SIMETIC S7-200 Series PPI                        |   |
| YASKAWA E     | Electric Corporation |       |                                                  |   |
| YOKOGAWA      | Electric Corporatio  |       |                                                  |   |
| Schneider Ele | ectric Industries    |       |                                                  |   |
| KDT Systems   | \$                   |       |                                                  |   |
| RS Automatio  | on(SAMSUNG)          |       |                                                  |   |
| HITACHI IES   |                      |       |                                                  |   |
| FATEK Auton   | nation Corporation   |       |                                                  |   |
| DELTA Electr  | onics                |       |                                                  |   |
| KOYO Electro  | onic Industries      |       |                                                  |   |
| VIGOR Electr  | ic Corporation       |       |                                                  |   |
| Comfile Tech  | nology               |       |                                                  |   |
| Dongbu(DAS    | AROBOT)              |       |                                                  |   |
| ROBOSTAR      |                      |       |                                                  |   |
| Bosch Rexro   | th AG                |       |                                                  |   |
| LS MECAPION   | N (Metronix)         |       |                                                  |   |
| HIGEN Motor   |                      | Ψ.    |                                                  | _ |
|               |                      |       | Back Next 확인 취소                                  |   |

| 설정    | 사항     | 내용                                                                                                    |                                                 |                   |  |  |  |  |  |
|-------|--------|----------------------------------------------------------------------------------------------------|-------------------------------------------------|-------------------|--|--|--|--|--|
| ТОР   | Series | PLC와 연결할 TOP의 시리즈 명<br>설정 내용을 Download 하기 전<br><u>통</u> 하십시오.<br><u>시리즈</u><br>XTOP                                                     | 칭을 선택합니다.<br>에 TOP의 시리즈에 따라 아래<br>버전 명칭<br>V4.8 | 표에 명시된 버전의 OS를 인스 |  |  |  |  |  |
|       | Name   | TOP 제품 모델명을 선택합니다.                                                                                                    |                                                 |                   |  |  |  |  |  |
|       | 제조사    | TOP와 연결할 외부 장치의 제조<br>"SIEMENS AG."를 선택 하십시오                                                                                            | 사를 선택합니다.                                       |                   |  |  |  |  |  |
| 외부 장치 | PLC    | TOP에 연결 될 외부 장치의 모델 시리즈를 선택 합니다.<br>"SIEMETIC S7-1200 ETHERNET"를 선택 하십시오.<br>연결을 원하는 외부 장치가 시스템 구성 가능한 기종인지 1장의 시스템 구성에서 확인 하시<br>바랍니다. |                                                 |                   |  |  |  |  |  |

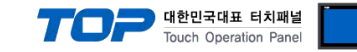

## 3. 시스템 설정 예제

TOP와 "S7 1200 Series"의 통신 인터페이스 설정을 아래와 같이 권장 합니다.

#### 3.1 설정 예제 1

구성한 시스템을 아래와 같이 설정 한다.

| 항목                | ТОР           | S7 1200 S     | 비고                   |        |  |
|-------------------|---------------|---------------|----------------------|--------|--|
| IP Address*주1)주2) | 192.168.0.50  | 192.168.0     | 사용자 설정               |        |  |
| Subnet Mask       | 255.255.255.0 | 255.255.2     | 사용자 설정               |        |  |
| 프로토콜              | TCP           | TCP           | 고정                   |        |  |
|                   | 2000          | 읽기 포트         | 102* <del>주</del> 3) | 비오지 서저 |  |
| 포드                | 2000          | 쓰기 포트 102*주3) |                      | 사용사 결정 |  |

\*주1) TOP와 외부 장치의 네트워크 주소 (IP 앞 세자리 192.168.000)는 일치 해야 한다.

\*주2) 동일 네트워크 상에서 중복된 IP 주소를 사용하지 마십시오.

\*주3) S7-1200/1500 Series 의 읽기/쓰기 포트는 '102' 고정입니다.

(1) XDesignerPlus 설정

[프로젝트 > 프로젝트 설정]에서 아래 내용을 설정 후, TOP 기기로 설정 내용을 다운로드 합니다..

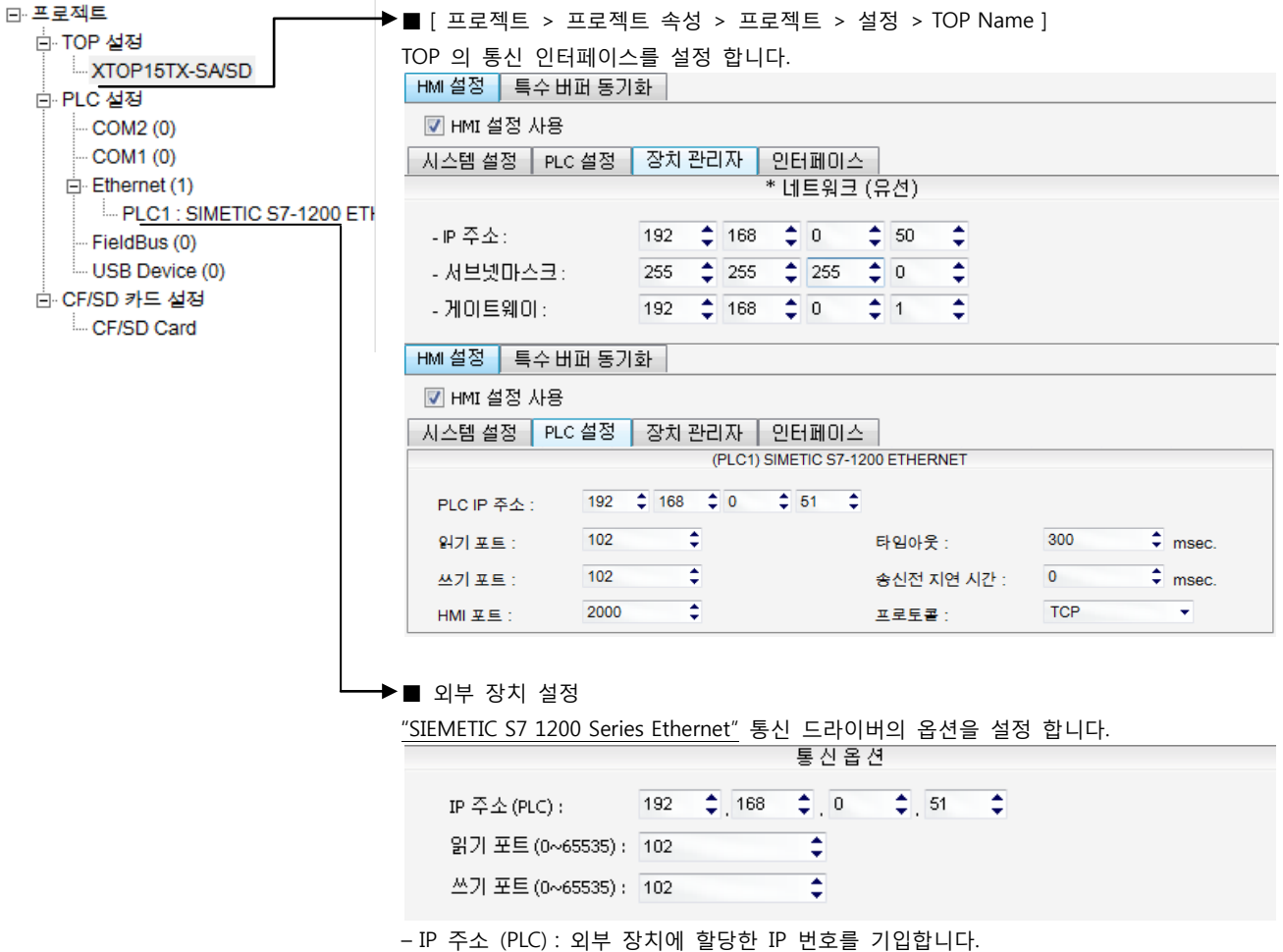

- 읽기 포트 / 쓰기 포트 : 외부 장치의 이더넷 통신에 사용할 포트 번호를 기입합니다.

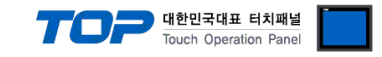

#### (2) 외부 장치 설정

"Totally Intergrated Automation Portal V13"를 사용하여 아래와 같이 설정 하십시오.

본 예제에서 설명된 내용보다 더 자세한 설정법은 PLC 사용자 매뉴얼을 참조하십시오.

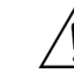

동일 네트워크 상에서 중복된 IP 주소를 사용하지 마십시오.

#### Project

Step 1. 새 프로젝트를 생성합니다.

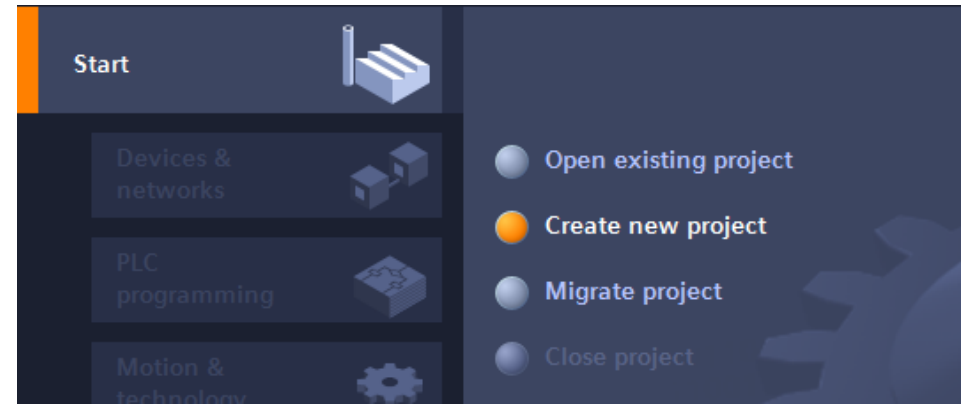

Step 2. "Device & networks"에서 "Add new device"을 선택한 후 기기를 생성합니다.

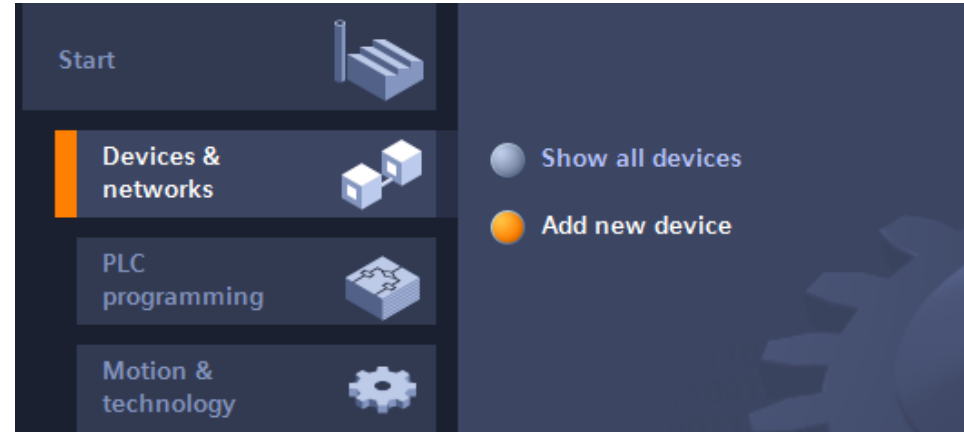

#### Step 3. 'IP address'를 입력합니다.

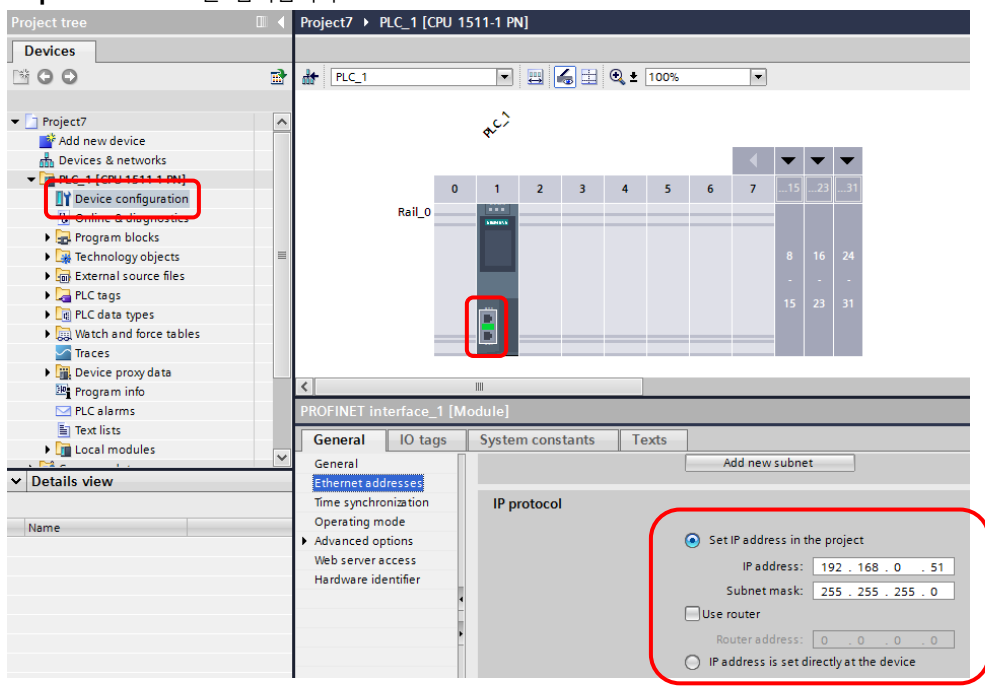

Step 4. 프로젝트의 PLC 설정을 변경 합니다. (Program blocks, Technological Objects, ... )

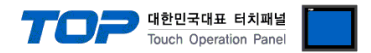

#### (필수 설정 사항)

DB(Data Block)설정 시 '해당 Data Block 오른쪽 클릭' > 'Properties' > 'Attributes' > <u>'Optimized block access'</u> 체크를 **해제**한 후 Offset 주소를 사용하여 통신 합니다.( TIA v10 이하 - 'Symbolic access only' 해제)

| ata_block_1 [DB1]                                                                                 | ×                                                                                                    |
|---------------------------------------------------------------------------------------------------|----------------------------------------------------------------------------------------------------|
| General                                                                                           |                                                                                                    |
| General<br>Information<br>Time stamps<br>Compilation<br>Protection<br>Attributes<br>Download with | Attributes<br>Only store in load memory<br>Data block write-protected in the device<br>Optimized block access |
| < <u> </u>                                                                                        | OK Cancel                                                                                                    |

#### (필수 설정 사항)

Device Configuration > General > Protection > <u>'Permit access with PUT/GET communication from remote partner (PLC, HMI, OPC,...)'</u> <u>를 체크</u> 합니다.

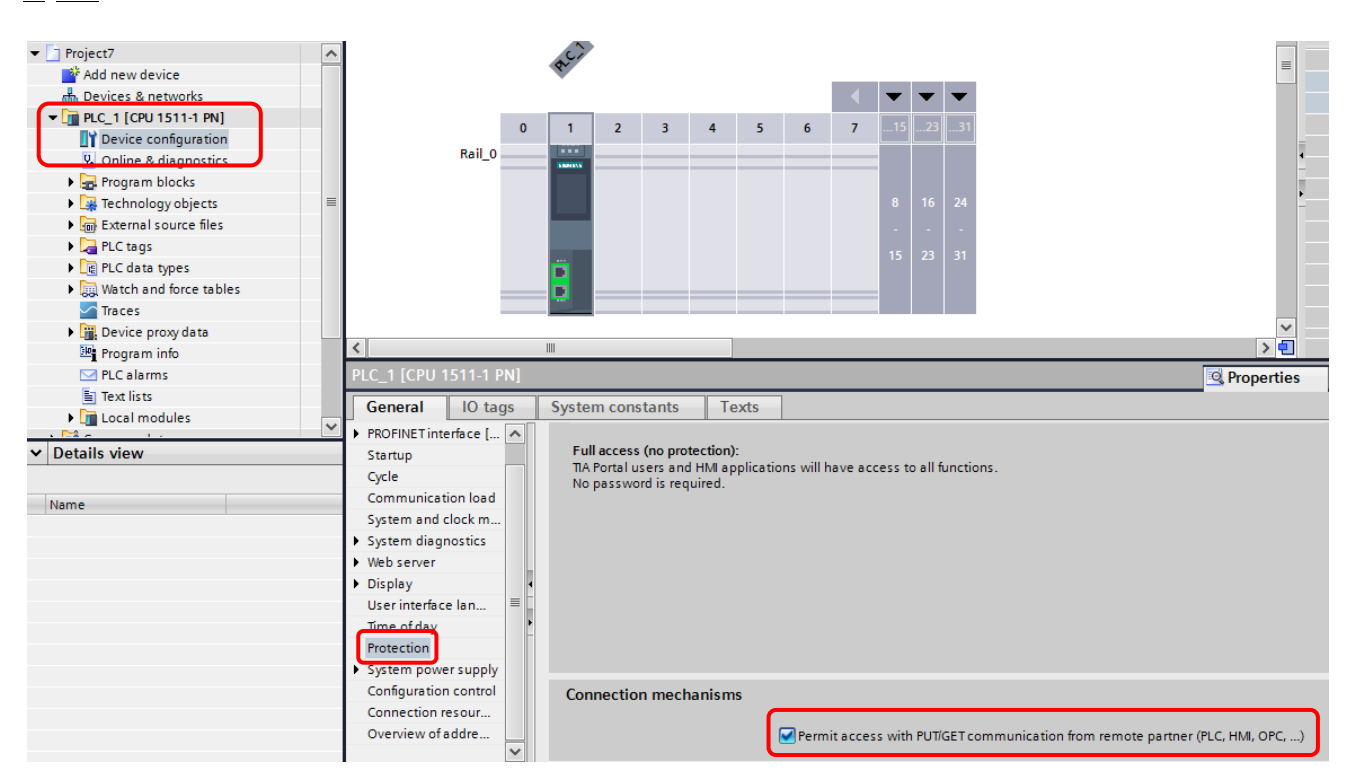

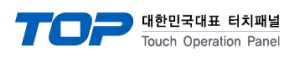

#### (S7-1200 Firmware v3.0 이하 Protection 설정)

| <ul> <li>Project1</li> <li>Add new device</li> <li>Devices &amp; networks</li> <li>Device configuration</li> <li>Device configuration</li> <li>Device &amp; dispaceties</li> <li>Program blocks</li> <li>Technology objects</li> <li>External source files</li> <li>PLC tags</li> <li>CLC tags</li> <li>CLC tags</li> <li>CLC tags</li> </ul>                                                                                                    | Rack_0                                                                                                    |                                                                                                    |
|----------------------------------------------------------------------------------------------------|----------------------------------------------------------------------------------------------------|----------------------------------------------------------------------------------------------------|
| Watch and force tables  Program info   Control for tables   Program info   Device proxy data  Text lists   Device and tables   Device and tables   Device and tables   Device and tables   Device and tables  Device and tables  Device and tab | General     IO tags     Sy       General     Project information       Catalog information       PROFINET interface       DI14/DO10       Al2       High speed counters (HSC)                                                                                                    | ystem constants Texts  Protection  No protection  Write protection  Write Protection  Write Protection |
| Details view                                                                                                    | <ul> <li>Pulse generators (PTD/PWM)</li> <li>PTO1/PWM1</li> <li>PTO2/PWM2</li> <li>Startup</li> <li>Cycle</li> <li>Communication load</li> <li>System and clock memory</li> <li>Web server</li> <li>Time of day</li> <li>Protection</li> <li>Connection resources</li> <li>Overview of addresses</li> </ul> | Password for read/write access Password: Confirm password:                                             |

Step 4. 컴파일 후 프로젝트를 PLC로 다운로드 합니다.

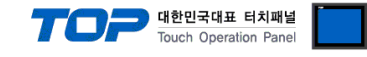

#### ■ IP setting

Step 1. 'Online' > 'Accessible devices...' 를 클릭하여 연결 가능한 PLC와 연결합니다.

| VĄ              | Siemens - Project7     |                                                     |      | Accessible devices       |                         |                        |                |                            | ×                 |
|-----------------|------------------------|-----------------------------------------------------|------|--------------------------|-------------------------|------------------------|----------------|----------------------------|-------------------|
| Pr              | oject Edit View Insert | Online Options Tools Window Help                    |      | -                        |                         |                        |                |                            |                   |
|                 | 🛉 📑 🔚 Save project ا   | 💋 Go online 🛛 🖓                                     | rl+K |                          |                         | Type of the PG/PC inte | rface: 🚽 PN/IE | 1                          |                   |
|                 | Project tree           | 🖉 Go offline Ct                                     | I+M  |                          |                         | PG/PC inte             | rface: 💹 Realt | tek PCIe GBE Family Contro | oller 💌 🖲 🔯       |
|                 |                        | Simulation                                          | - •  |                          |                         |                        |                |                            |                   |
|                 | Devices                | Stop runtime/simulation                             |      |                          | Accessible nodes of th  | ne selected interface: |                |                            |                   |
|                 | 🖄 🖸 🖸                  | Download to device                                  |      |                          | Device                  | Device type            | Туре           | Address                    | MAC address       |
| Ť               |                        | Extended download to device                         |      |                          | Accessible device       | \$7-1200               | PN/IE          | 192.168.55.33              | 00-1C-06-06-32-80 |
| ž.              | 💌 🛅 Project7           | Download and reset PLC program                      |      |                          |                         |                        |                |                            |                   |
| Ĕ               | 📑 Add new device       | Download user program to Memory Card                |      |                          |                         |                        |                |                            |                   |
| 8               | Devices & networks     | Upload from device (software)                       |      |                          |                         |                        |                |                            |                   |
| <u><u> </u></u> | ▼ 1 PLC_1 [CPU 1214C A | Upload device as new station (hardware and software |      | Flash LED                |                         |                        |                |                            |                   |
| l é             | 🛛 Device configurat    | Backup from online device                           |      |                          |                         |                        |                |                            |                   |
|                 | 😵 Online & diagnos     | HMI Device maintenance                              | _    |                          |                         |                        |                |                            | Befresh           |
|                 | 🕨 🚽 Program blocks     |                                                     | _    | Online status informatio | n:                      |                        |                |                            |                   |
|                 | 🕨 🙀 Technology objec   | Accessible devices Ct                               | ·l+U | Scan and informatio      | in retrieval completed. |                        |                |                            | ^                 |
|                 | External source fi     | Start CPU Ctrl+Sh                                   | t+E  | Display only on block    |                         |                        |                |                            | *                 |
|                 | PLC tags               | Stop CPU Ctrl+Shi                                   | t+Q  | - Usbiak only broblen    | riepord                 |                        |                |                            |                   |
|                 | Le PLC data types      | 💀 Online & diagnostics Ct                           | l+D  |                          |                         |                        |                |                            | Show Gancel       |
|                 | Watch and force t      |                                                     |      |                          |                         |                        |                |                            |                   |

Step 2. 왼쪽 프로젝트 트리에서 'Online access' 항목을 확장 합니다.

**Step 3.** 'Realtek PCIe GEB Family Controller' (PC 네트워크 카드) 항목을 확장 합니다. (위 내용을 확장시키면 연결된 PLC의 현재 IP주소에 대한 내용이 나오며 또 다른 트리를 확인 하실 수 있습니다.)

**Step 4.** 'Accessible device[000.000.000.000]' > 'Online & diagnostics' > 'Functions > Assign IP address' 에서 'IP address' 를 입력한 후 'Assign IP address' 를 클릭합니다.

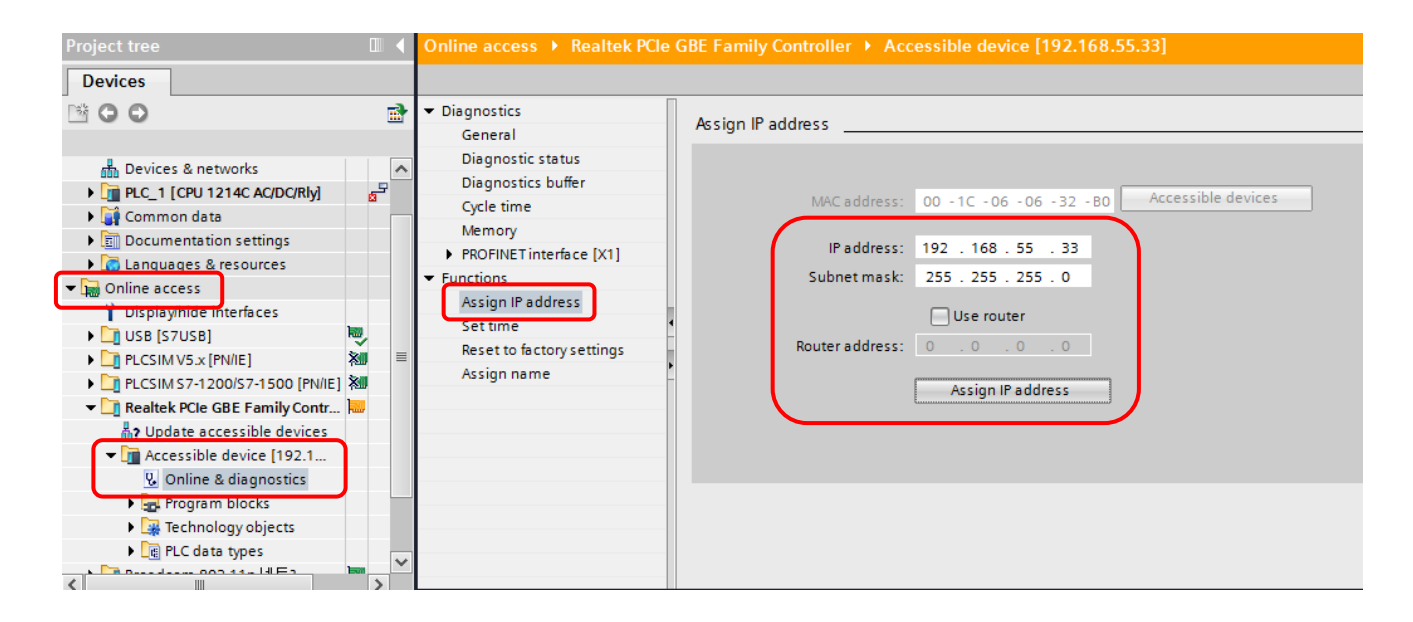

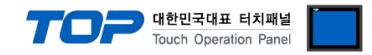

## 4. 통신 설정 항목

통신 설정은 XDesignerPlus 혹은 TOP 메인 메뉴에서 설정 가능 합니다. 통신 설정은 외부 장치와 동일하게 설정 해야 합니다.

### 4.1 XDesignerPlus 설정 항목

| 아래 창의 내용을 나타내기 위해서 [프로                                                                                                    | .젝트 > 프로젝트       | 속성]을 선택         | 백 ㅎ  | <b>\</b> 십시      | 오     |         |            |            |        |        |       |
|----------------------------------------------------------------------------------------------------|------------------|-----------------|------|------------------|-------|---------|------------|------------|--------|--------|-------|
| ⊡ 프로젝트                                                                                                    | ■ [ 프로젝트 > 불     | 프로젝트 속          | 성 :  | . 프로             | 문젝.   | 트 >     | 설정         | 5 > T      | OP Nam | e ]    |       |
| ⊟·TOP 설정                                                                                                    | 우측 위도우에서         | [HMI 섴정         | >    | нмі              | 섴짇    | 덕 사용    | 로 초        | -<br>  ∃ > | 장치     |        |       |
| XTOP15TX-SA/SD                                                                                                    | 과리자 1 TOP 기      | 기이 토시 (         | 기터   | 페이               | ᆺᆖ    | . 선저    | 하          | "          | 01     |        |       |
| ⊡-PLC 설성                                                                                                    |                  | 지의 중취 (<br>피도기하 | 2 -1 | <u>т</u>    0  - | _ 2   | 20      | 8          |            |        |        |       |
| COM2 (0)                                                                                                    |                  | 피아기피            |      |                  |       |         |            |            |        |        |       |
| Every title for the second second sec | ♥ HMI 열정 사용      |                 |      |                  |       |         |            |            |        |        |       |
| PLC1 : SIMETIC S7-1200 ETH                                                                                                    | 시스템 설정   PLC     | : 설정   상지       | 쏸건   | 사                | 인타    |         | <u>-  </u> | 141        |        |        |       |
| FieldBus (0)                                                                                                    |                  |                 |      |                  | . [1] | 드워그     | ! (#       | 신)         |        |        |       |
| USB Device (0)                                                                                                    | - IP 주소:         | 192             | \$   | 168              | \$    | 0       | \$         | 50         | \$     |        |       |
| ⊡ CF/SD 카드 설정                                                                                                    | - 서브넷마스크 :       | 255             | \$   | 255              | \$    | 255     | \$         | 0          | \$     |        |       |
| CF/SD Card                                                                                                    | - 게이트웨이·         | 192             |      | 168              |       | 0       |            | 1          |        |        |       |
|                                                                                                    |                  |                 |      |                  |       |         |            |            | •      |        |       |
|                                                                                                    | HMI설정 특수버        | 퍼 동기화           |      |                  |       |         |            |            |        |        |       |
|                                                                                                    | 📝 HMI 설정 사용      |                 |      |                  |       |         |            |            |        |        |       |
|                                                                                                    | 시스템 설정 PLC       | :설정 장치          | 관리   | 자                | 인탄    | I⊞IOI≥  | <u>~</u>   |            |        |        |       |
|                                                                                                    |                  |                 | (    | PLC1) S          | SIMET | TIC S7- | 1200       | ETHERN     | NET    |        |       |
|                                                                                                    | PLC IP 주소 :      | 192 🗘 168       | \$   | 0                | \$    | 51 ;    | •          |            |        |        |       |
|                                                                                                    | 읽기 포트 :          | 102             | \$   |                  |       |         | 타          | 임아웃        | :      | 300    | msec. |
|                                                                                                    | 쓰기 포트 :          | 102             | \$   |                  |       |         | 송          | 신전 지       | 연 시간 : | 0      | msec. |
|                                                                                                    | HMI 포트 :         | 2000            | \$   |                  |       |         | Ξ          | 로토콜        | :      | TCP    | •     |
|                                                                                                    | L                |                 |      |                  |       |         |            |            |        |        |       |
|                                                                                                    | ■ 외부 장치 설정       | 5               |      |                  |       |         |            |            |        |        |       |
|                                                                                                    | "SIEMETIC S7 120 | 0 Series Ethe   | erne | et" 통            | 신     | 드라이     | 이버의        | 의 옵        | 선을 설정  | 성 합니다. |       |
|                                                                                                    |                  |                 |      |                  | Ę     | 통신을     | 읍 션        |            |        |        |       |
|                                                                                                    | IP 주소 (PLC) :    | 192             | \$   | 168              | -     | 0       |            | \$ 51      | •      |        |       |
|                                                                                                    | 의기 포트 /0.4       | 5535) / 100     |      |                  |       |         |            |            | ţ      |        |       |
|                                                                                                    | 러가 포프 (U~6       | 5555): 102      |      |                  |       | •       |            |            |        |        |       |
|                                                                                                    | 쓰기 포트 (0~6       | 5535): 102      |      |                  |       | \$      |            |            |        |        |       |
|                                                                                                    |                  |                 |      |                  |       |         |            |            |        |        |       |

|  | 통신 | 인터페이스 | 설정 |
|--|----|-------|----|
|--|----|-------|----|

| 항목                   | 내용                                                  |
|----------------------|-----------------------------------------------------|
| IP 주소                | 네트워크 상에서 TOP에 부여하는 IP 주소를 설정 합니다.                   |
| 서브넷마스크               | 네트워크의 서브넷마스크를 기입합니다.                                |
| 게이트웨이                | 네트워크의 서브넷마스크를 기입합니다.                                |
| PLC IP 주소            | 외부 장치에 할당한 IP 번호를 기입합니다.                            |
| 읽기 포트 / 쓰기 포트        | 외부 장치의 이더넷 통신에 사용할 포트 번호를 선택합니다.                    |
| TOP 포트               | "S7-1200 Series"와 이더넷 통신 할 경우 포트 번호는 자동 설정 됩니다.     |
| PLC 국번.[0~65535]     | 상대 기기의 국번입니다. [0-65535] 사이의 값을 선택합니다.               |
| 이더넷 타임아웃             | TOP가 외부 장치로부터의 응답을 기다리는 시간을 [0-99]x100mSec 로 설정합니다. |
| 송신전 지연시간 [ x1 mSec ] | TOP가 외부 장치로부터 응답 수신 - 다음 명령어 요청 전송 간에 대기하는 시간을 [0-  |
|                      | 5000]x1mSec 로 설정합니다.                                |
| 프로토콜                 | "S7-1200 Series"와 설정 포트 번호에 따라 허용된 프로토콜 방식을 선택 합니다. |

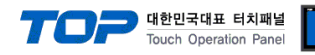

#### 4.2 TOP 메인 메뉴 설정 항목

- 전원을 리셋 중 부저음이 울릴 때 LCD 상단 1점을 터치하여 "TOP 관리 메인" 화면으로 이동합니다.

- TOP에서 드라이버 인터페이스 설정은 아래의 Step1 → Step2 내용을 따라 설정합니다. (Step 1.에서 "TOP 이더넷 설정"을 누르시면 Step2.에서 설정을 바꾸실 수 있습니다.)

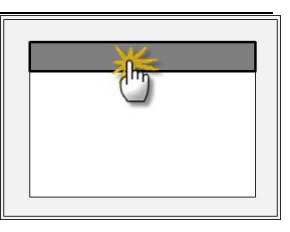

Step 1. [PLC 설정 ] - 드라이버 인터페이스를 설정 합니다.

| PLC | 설정                                     |                                                |             |  |  |  |
|-----|----------------------------------------|------------------------------------------------|-------------|--|--|--|
| PLC | IP:192.168.0.51                        |                                                | 통신 인터페이스 설정 |  |  |  |
| 프로  | 토콜 : TCP                               |                                                |             |  |  |  |
| PLC | 읽기 포트 :102                             |                                                |             |  |  |  |
| PLC | 쓰기 포트 :102                             |                                                |             |  |  |  |
| TOP | 포트 : 2000                              |                                                |             |  |  |  |
| PLC | 국번 :0                                  |                                                |             |  |  |  |
| 타임  | 아웃 : 1000 [mSec]                       |                                                |             |  |  |  |
| 송신  | !전 지연 시간 :0[mSec]                      |                                                |             |  |  |  |
| TOP | IP:192.168.0.50                        |                                                |             |  |  |  |
| TOP | 이더넷 설정 통신 진단                           |                                                |             |  |  |  |
|     | Step 1-Reference.                      |                                                |             |  |  |  |
|     | 항목                                     | 내용                                             |             |  |  |  |
|     | PLC IP                                 | 외부 장치에 할당한 IP 번호입니다.                           |             |  |  |  |
|     | 프로토콜                                   | "S7-1200 Series"와 설정 포트 번호에 따라 허용된 프로토콜 방식입니다. |             |  |  |  |
|     | PLC 읽기 포트 외부 장치의 이더넷 통신에 사용할 포트 번호입니다. |                                                |             |  |  |  |
|     | PLC 쓰기 포트                              |                                                |             |  |  |  |
|     | TOP 포트                                 | "S7-1200 Series"와 이더넷 통신 할 경우 포트 번호는 자동 설정     | 됩니다.        |  |  |  |

| PLC 국번.[0~65535]    | 상대 기기의 국번입니다. [0-65535] 사이의 값을 선택합니다.               |
|---------------------|-----------------------------------------------------|
| 타임아웃 [ x1 mSec ]    | TOP가 외부 장치로부터의 응답을 기다리는 시간을 [0-5000]x1mSec 로 설정합니다. |
| 송신전 지연 시간 [x1 mSec] | TOP가 외부 장치로부터 응답 수신 - 다음 명령어 요청 전송 간에 대기하는 시간을 [0 - |
|                     | 5000]x1mSec 로 설정합니다.                                |
| TOP IP              | 네트워크 상에서 TOP에 부여하는 IP 주소를 설정 합니다                    |

Step 2. [ PLC 설정 ] > [ TOP COM2/COM1 설정 ] - 해당 포트의 시리얼 파라미터를 설정 합니다.

| 포트 설정                                                |             |
|------------------------------------------------------|-------------|
| * 이더넷 통신                                             | 이더넷 포트      |
| + 네트워크 설정                                            | 통신 인터페이스 설정 |
| - MAC :00 - 15 - ID - 00 - 30 - 52 ( 기기마다 다른 고유 주소 ) |             |
| - IP 주소 : 192 . 168 . 0 . 50                         |             |
| - 서브넷마스크 : 255 . 255 . 255 . 0                       |             |
| - 게이트웨이 : 192 . 168 . 0 . 1                          |             |
| Step 2-Reference.                                    |             |

| 항목     | 내용                                     |  |  |
|--------|----------------------------------------|--|--|
| MAC    | 네트워크 상의 물리적인 고유 주소입니다.                 |  |  |
| IP 주소  | 네트워크 상에서 TOP에 부여하는 IP 주소를 설정 합니다       |  |  |
| 서브넷마스크 | IP주소에 대한 네트워크 아이디와 호스트 아디를 구분하는 주소입니다. |  |  |
| 게이트웨이  | 네트워크와 다른 네트워크가 연결되는 주소입니다.             |  |  |

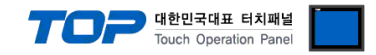

#### 4.3 통신 진단

■ TOP - 외부 장치 간 인터페이스 설정 상태를 확인

- TOP의 전원을 리셋 하면서 LCD 창의 상단을 클릭하여 메뉴 화면으로 이동한다.

- [메인 메뉴 >통신 설정] 20~24 번 내용이 "■설정 예제 1"의 설정 내용과 같은지 확인한다
- PLC 설정 > TOP [ COM 2 혹은 COM 1 ] "통신 진단"의 버튼을 클릭한다.

- 화면 상에 Diagnostics 다이얼로그 박스가 팝업 되며, 박스의 3번 항에 표시된 내용에 따라 진단 상태를 판단한다.

| OK!             | 통신 설정 정상                                      |
|-----------------|-----------------------------------------------|
| Time Out Error! | 통신 설정 비 정상                                    |
|                 | - 케이블 및 TOP/외부 장치의 설정 상태를 에러 (참조 : 통신 진단 시트 ) |

#### ■ 통신 진단 시트

- 외부 단말기와 통신 연결에 문제가 있을 경우 아래 시트의 설정 내용을 확인 바랍니다.

| 항목     | 내용                                                                                                    |            |                 | 확인           |           |           |    |    |
|--------|----------------------------------------------------------------------------------------------------|------------|-----------------|--------------|-----------|-----------|----|----|
| ТОР    | 버전 정보                                                                                                    |            | xDesignerPlus : | Plus : 0.S : |           |           |    |    |
|        | 드라이버 명칭                                                                                                  |            |                 |              |           |           | OK | NG |
|        | 외부 장치 정보                                                                                                 | IP Address |                 |              |           |           | OK | NG |
|        | (xDesignerPlus의                                                                                          | 서브넷마스크     |                 |              |           |           | OK | NG |
|        | 프로젝트 설정)                                                                                                 | 게이트 웨이     |                 |              |           |           | OK | NG |
|        | TOP 정보                                                                                                   | 프로토콜       | UDP/IP TCP/IP   |              | TCP/IP    | OK        | NG |    |
|        | (본체 메뉴설정)                                                                                                | IP Address |                 |              |           |           | OK | NG |
|        |                                                                                                    | 서브넷마스크     |                 |              |           |           | OK | NG |
|        |                                                                                                    | 게이트 웨이     |                 |              |           |           | OK | NG |
|        | 기타 세부 설정 사항                                                                                              |            |                 |              |           |           | OK | NG |
| 시스템 구성 | · 구성 시스템 연결 방법<br>케이블 명칭(허브 사용 유무)                                                                       |            | 1:1             | 1:           | N         | N:1       | OK | NG |
|        |                                                                                                    |            | 다이렉트(허브사        | 용)           | 크로        | .스(허브미사용) | OK | NG |
| 외부 장치  | CPU 명칭                                                                                                   |            |                 |              |           |           | OK | NG |
|        | 통신 모듈 명칭         프로토콜(모드)           기타 세부 설정 사항         IP Address         (Local)         (Destination) |            |                 |              |           |           | OK | NG |
|        |                                                                                                    |            |                 | OK           | NG        |           |    |    |
|        |                                                                                                    |            |                 |              |           |           | OK | NG |
|        |                                                                                                    |            | (Local)         |              | (Destinat | ion)      | OK | NG |
|        | 포트 번호                                                                                                    |            | (Local)         |              | (Destinat | ion)      | OK | NG |
|        | 서브넷 마스크                                                                                                  |            |                 |              |           |           | OK | NG |
|        | 게이트 웨이                                                                                                   |            |                 | OK           | NG        |           |    |    |
|        | 어드레스 범위 확인(별도자료)                                                                                         |            |                 |              |           |           | OK | NG |

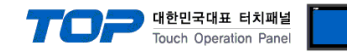

## 5. 지원 어드레스

#### TOP에서 사용 가능한 디바이스는 아래와 같습니다.

CPU 모듈 시리즈/타입에 따라 디바이스 범위(어드레스) 차이가 있을 수 있습니다. TOP 시리즈는 외부 장치 시리즈가 사용하는 최대 어드레스 범위를 지원합니다. 사용하고자 하는 장치가 지원하는 어드레스 범위를 벗어 나지 않도록 각 CPU 모듈 사용자 매뉴얼을 참조/주의 하십시오.

| Device         | Bit Address          |            | Word A             | 32bit     | Remarks     |      |
|----------------|----------------------|------------|--------------------|-----------|-------------|------|
| Input          | I00000.0 –           | E00000.0 - | IW00000 -          | EW00000 - |             |      |
| *주1)           | I01023.7             | E01023.7   | IW01022            | EW01022   |             |      |
| Output         | Q00000.0 –           | A00000.0 - | QW00000 -          | AW00000 - |             |      |
| *주2)           | Q01023.7             | A01023.7   | QW01022            | AW01022   | H/L<br>*조2) |      |
| Marker         | M00000.0 - M08191.7  |            | MW00000 - MW08190  |           | (·†         |      |
| Data Registers | DB00001.DBX00000.0 - |            | DB00001.DBW00000 - |           |             | *주4) |
|                | DB65535.DBX65535.7   |            | DB65535.DBW65534   |           |             | *주5) |

\*주1) Input Device(I, IW)는 CPU Type에 따라 내장 I/O에 종속 되어 IW0 ~ IW2의 주소에 쓰기 입력이 안될 수 있다. PLC 매뉴얼을 참조하시오.

\*주2) Output Device(Q, QW, QD)는 Run Mode에서만 값 쓰기가 가능 합니다. STOP Mode 일 경우 출력 값은 Reset 됩니다.

\*주3) 32BIT address 사용 시, "워드 스왑"기능을 체크 합니다.

| 데이터 크기 | ◎ 16비트  | ◎ 32비트 |  |
|--------|---------|--------|--|
|        | 📝 워드 스왑 |        |  |

\*주4) TIA-Portal SW에서 DB설정시 'Optimized block access' (TIA v10 이하 'Symbolic access only') 를 체크 해제하셔야 통신이 가능 합니다.

\*주5) TIA-Portal SW에서 DB 안에 'Data type' 설정시 Bool형은 16bit 단위로 생성해 주시기 바랍니다.